## Anleitung Urlaub am Bauernhof mit Booking.com verbinden

1. Um die Schnittstelle zu beantragen, klicken Sie bitte rechts oben unter Konto auf Connectivity Provider

|      |                                                                               |                                                            |                                                         |                                                                     |                                                                                    |                                         |                  |                |           |           | Nach Buchungen suchen Q Konto    |
|------|-------------------------------------------------------------------------------|------------------------------------------------------------|---------------------------------------------------------|---------------------------------------------------------------------|------------------------------------------------------------------------------------|-----------------------------------------|------------------|----------------|-----------|-----------|----------------------------------|
| }    | - <b>2</b>                                                                    | •                                                          |                                                         | <b>,</b> ,                                                          | <b>2</b>                                                                           | ₩.                                      | <b>.</b>         |                | <u>.</u>  | 1         | 🎋 Passwort ändern                |
| eite | Verfügbarkeit                                                                 | Angebote                                                   | Buchungen                                               | Unterkunft                                                          | möglichkeiten                                                                      | Posteingang                             | Gästebewertungen | Finanzen       | Analytics | App Store | Benachrichtigungseinstellungen   |
|      |                                                                               |                                                            |                                                         |                                                                     |                                                                                    |                                         |                  |                |           |           | * Nutzer erstellen und verwalten |
|      | Connectivity                                                                  | Connectivity Provider                                      |                                                         |                                                                     |                                                                                    |                                         |                  |                |           |           | 4 Kontakte                       |
|      | Möchten Sie Ihre Rater<br>Plattform verwalten? D<br>oder ein PMS).            | d anderen Reisewebseite<br>Provider (z.B. einen Char       | n auf einer<br>nnel Manager                             |                                                                     |                                                                                    |                                         |                  | C Meine Geräte |           |           |                                  |
|      | Da Ihr Konto auf Booki<br>mit Ihrem aktuellen Pro                             | ng.com aktuell ni<br>wider verbinden (                     | cht mit einem Pri<br>oder sich unsere                   | ovider verknüpft ist<br>Emofeblungen für                            | , können Sie Ihr Konto e<br>Provider ansehen und ei                                | ntweder hier<br>ne Verbindung           |                  |                |           |           | Connectivity Provider            |
|      | mit einem neuen Provi                                                         | der herstellen:                                            |                                                         | empieriorgenior                                                     |                                                                                    | ic verbindung                           |                  |                |           |           | 🌮 Verträge                       |
|      | Suchen                                                                        |                                                            |                                                         |                                                                     |                                                                                    |                                         |                  |                |           |           | Connected Applications           |
|      |                                                                               |                                                            |                                                         |                                                                     |                                                                                    |                                         |                  |                |           |           | Sicherheit                       |
|      | Was ist ein Schnitts                                                          | stellenanbieter                                            | ?                                                       |                                                                     |                                                                                    |                                         |                  |                |           |           | (D) Abmelden                     |
|      | Ein Schnittstellenanbief<br>Vertriebskanälen, wie B<br>auch eln Unterkunftsve | ter ist ein Tool, da<br>ooking.com oder<br>rwaltungssystem | s Ihnen dabei hil<br>anderen Reisew<br>(PMS) an: eine S | ft, Ihre Unterkunfts<br>ebseiten, zu verwai<br>oftware, die Ihnen I | informationen auf versch<br>en. Viele Schnittstellena<br>hlift Buchungen auf versi | niedenen<br>nbieter bieten<br>chiedenen |                  |                |           |           |                                  |

2. Es öffnet sich ein neues Fenster, klicken Sie bitte auf **Suche** um Ihre Schnittstelle zu verbinden und wählen **Kognitiv** aus und klicken auf **Weiter**:

| eführt ist, kontaktieren Sie ihn bitte.<br>Ggnitiv |                                                                |                                                                                                   |  |
|----------------------------------------------------|----------------------------------------------------------------|---------------------------------------------------------------------------------------------------|--|
| Kognitiv                                           | Funktionen auswählen, um sie in die Scl                        | nnittstelle zu integrieren                                                                        |  |
| Advanced<br>Qualität der Verbindung: 99.82%        | Verwalten Sie Ihre bestehenden<br>und bevorstehenden Buchungen | Raten und Verfügbarkeiten     Verwalten Sie die Raten und     Verfügbarkeiten für Ihre Unterkunft |  |
| Mehr Informationen                                 |                                                                |                                                                                                   |  |

3. Akzeptieren Sie bitte den Dienstleistungsvertrag:

| Provider                  | Vertrag                             | Bestätigung                               | Bestätigen                              |                  |
|---------------------------|-------------------------------------|-------------------------------------------|-----------------------------------------|------------------|
| auswahlen                 |                                     | Providers                                 |                                         |                  |
| XML-Dienstle              | eistungsvertrag ak                  | zeptieren                                 |                                         |                  |
| Ihr XML-Service-Vertra    | g mit Booking.com                   |                                           |                                         |                  |
| Vertragspartner:          |                                     |                                           |                                         |                  |
| BOOKING COM B.V. He       | renoracht 597, 1017CE Amsterdan     | Niederlande ("Booking.com")               |                                         |                  |
| Decision division         | rengradit oor, to those sinisteroan | , medenande ( bedanig.com ),              |                                         |                  |
| und Sie, die Unterkunft   |                                     |                                           |                                         |                  |
| Name der Unterkunft       |                                     |                                           |                                         |                  |
| ID der Unterkunft         |                                     |                                           |                                         |                  |
|                           |                                     |                                           |                                         |                  |
| Kontaktperson:            |                                     |                                           |                                         |                  |
| haben Folgendes verei     | nbart:                              |                                           |                                         |                  |
| XML-Service-Vereinba      | rung                                |                                           |                                         |                  |
| Disser Vertrag unterlies  | d dar VMI. Canica Varainharung (da  | Allasmeinen Ceschildsbedingungen          | ") Die Hoterkunß bestätigt biermit dass | e sie die VML C  |
| Vereinbarung gelesen h    | nat und die Allgemeinen Geschäfts   | bedingungen akzeptiert.                   | ). Die Onterkunk bestangt merring dass  | a are dre zone-t |
| Der XML-Service-Vertra    | g und die XML-Service-Vereinbarun   | g sind ein wesentlicher Bestandteil des i | unterschriebenen Partnervertrags für U  | nterkünfte und   |
| Allgemeinen Geschäfts     | bedingungen (AGB) und sollten in    | verbindung mit diesen gelesen werden.     |                                         |                  |
| -                         |                                     |                                           |                                         |                  |
| Ich habe die folgen       | iden Bedingungen gelesen, ak        | zeptiert und stimme diesen zu: Ges        | chaftsbedingungen.                      |                  |
| Sie erhalten eine Kople d | leser vereinbarung per E-Mail       |                                           |                                         |                  |

4. Nun sind Sie auf (2) Bestätigung des Anbieters - Urlaub am Bauernhof kann die Schnittstelle jetzt einrichten:

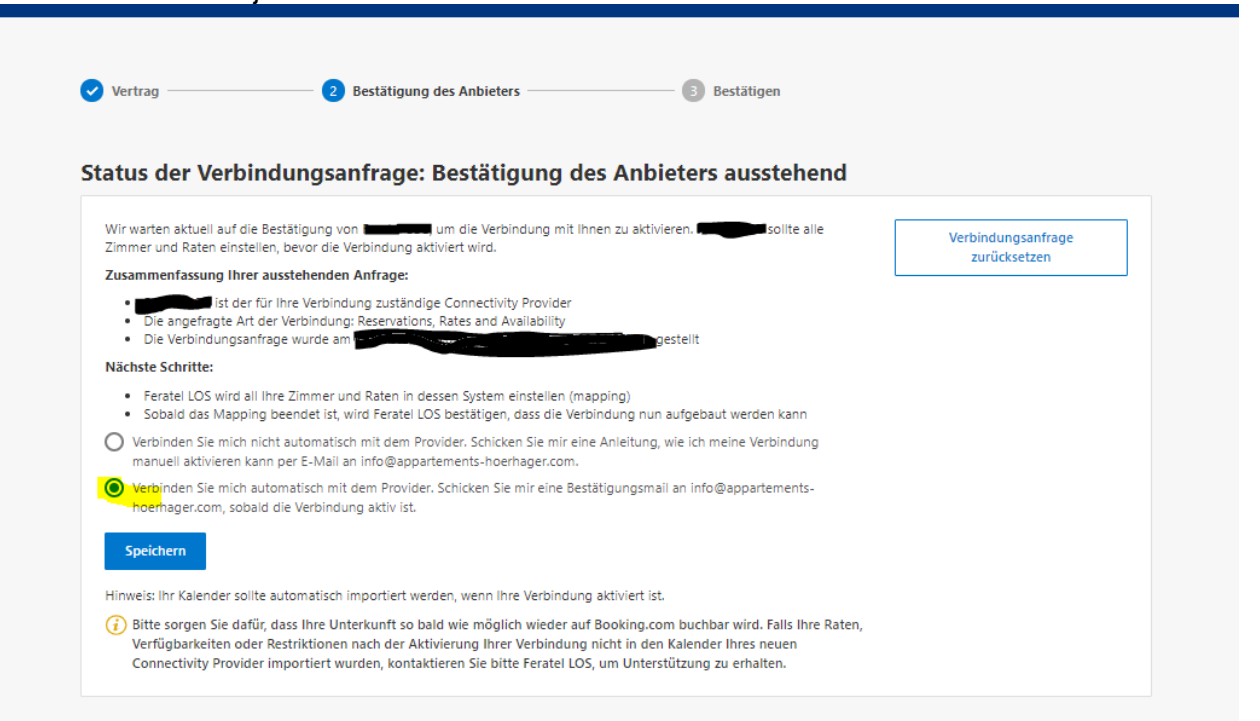

 Nachdem Urlaub am Bauernhof das Mapping abgeschlossen hat, muss kein zusätzlicher Schritt von Ihrer Seite gemacht werden. Gehen Sie zur Kontrolle, ob die Schnittstelle aktiv ist wiederrum unter Konto – Connectivity Provider und überprüfen Sie, ob die Schnittstelle aktiv ist.

|                                                                   | iger wechsein Deaktivieren                                                                                                    |
|-------------------------------------------------------------------|----------------------------------------------------------------------------------------------------|
| Advanced Qualität der Verbi                                       | ndung: 99.82%                                                                                                    |
| 🖉 Was steht zur Ver                                               | fügung?                                                                                                    |
| Buchungen und Stornierungen ar<br>Keine Kommission bei Nichtanrei | sehen und skualisieren Nichtanreise melden Buchungsänderungen melden Ungültige Kreditkarte melden Stornierung bei ungültiger Kreditkarte                                                                                                    |
| Raten und Verfügbarkeit<br>Aktualisieren Sie Ihre Zimmerp         | en<br>Irreise, Ihren Bestand und Ihre Restriktionen<br>tuslikaren I. Bestriktionen einstellen und aktualisieren Maximala Belegungerata festionen. Einselheienungerata festionen                                                                                                    |
| Preis nach Belegung festlegen                                     | inningen Tresingener under einen eine Kommen von Sternen eine Sternen sonnen eine Sternen sonnen eine Sternen sonnen sonnen s |

6. Kontrollieren Sie dann bitte unter Raten und Verfügbarkeiten – Kalender, ob die Preise richtig übertragen werden. Sollte etwas nicht richtig übertragen werden, so kontaktieren Sie bitte nochmals Urlaub am Bauernhof, um das Mapping nochmals zu überprüfen.

|                                                                                                    |                |    |    |       | ft<br>Startse | ite                     | Rater<br>Verfügb | n &<br>arkeit | Anget                                                                                       | -<br>vote | Buchunge | n Un             | , <b>P</b><br>iterkunft | C  | vptimierun <u>c</u><br>nöqlichkeit | js-<br>en      | Posteinga | ing G | e<br>Sästebewe | rtungen | Finan | zen | Analytics | Mark | n<br>tplatz |
|----------------------------------------------------------------------------------------------------|----------------|----|----|-------|---------------|-------------------------|------------------|---------------|---------------------------------------------------------------------------------------------|-----------|----------|------------------|-------------------------|----|------------------------------------|----------------|-----------|-------|----------------|---------|-------|-----|-----------|------|-------------|
| Alle Zimmer<br>Uss Bearbeiten von Sie können die Nicht<br>Jähliche Raten übertragen                                                 |                |    |    |       | Zimmer &      | öffnen/sch<br>tellungen | nließen          |               | Optimierung von<br>Verfügbarkeiten 14<br>Nicht kostenfrei stornierbare<br>Rate hinzufügen 🚾 |           |          |                  |                         |    |                                    |                |           |       |                |         |       |     |           |      |             |
| Von Bis einschließlich  17. Jul. 2018 16. Aug. 2018 Zoitzum festigen  Exurbar 16. Aug. 2018 2016 2016 2016 2016 2016 2016 2016 2016 |                |    |    |       |               |                         |                  |               |                                                                                             |           |          | ostenfrei storni |                         |    |                                    |                |           |       |                |         |       |     |           |      |             |
| boppetaininer mit be                                                                                                    | Jul 2018<br>Di | Mi | Do | Fr 20 | Sa<br>21      | 50<br>32                | Mo               | Di i          | VI                                                                                          | Do<br>26  | Fr<br>37 | Sa               | 50<br>29                | Mo | Di<br>21                           | Aug 2018<br>Mi | Do<br>02  | Fr    | Sa             | So      | Mo    | Di  | Mi        | Do   | Fr S        |
| Zimmerstatus                                                                                                    |                |    |    | 1     | 1             | !                       |                  | *             | *                                                                                           | *         |          | !                |                         | 50 |                                    | *              | *         |       |                | *       | *     | *   | *         | *    | *           |
| Verfügbarkeiten<br>Bearbeiten                                                                                                    | 0              | 1  | 0  | 0     | 0             | 0                       | 0                | 1             | 1                                                                                           | 1         | 0        | 0                | 0                       | 0  | 1                                  | 1              | 1         | 0     | 0              | 1       | 1     | 1   | 1         | 1    | 1           |
| Netto-Buchungen                                                                                                    | 1              | 0  | 1  | 1     | 1             | 1                       | 0                | 0             | 0                                                                                           | 0         | 1        | 1                | 0                       | 0  | 0                                  | 0              | 0         | 0     | 0              | 0       | 0     | 0   | 0         | 0    | 0           |
| - Standard Rate                                                                                                    |                | •  |    | 1     | 1             | 1                       |                  | •             | *                                                                                           | *         |          |                  |                         |    |                                    | *              | •         |       |                | *       | *     | ٠   | *         | *    | *           |
| Preis<br>Bearbeiten                                                                                                    | 84             | 84 | 84 | 84    | 84            | 84                      | 84               | 84            | 84                                                                                          | 84        | 84       | 84               | 84                      | 84 | 84                                 | 84             | 84        | 84    | 84             | 84      | 84    | 84  | 84        | 84   | 84          |
| Preis pro Nacht für<br>Einzelnutzung<br>Bearbeiten                                                                                  | 84             | 84 | 84 | 84    | 84            | 84                      | 84               | 84            | 84                                                                                          | 84        | 84       | 84               | 84                      | 84 | 84                                 | 84             | 84        | 84    | 84             | 84      | 84    | 84  | 84        | 84   | 84          |
| Mindestaufenthaltsdauer<br>Bearbeiten                                                                                               | 4              | 4  | 4  | 4     | 4             | 4                       | 4                | 4             | 4                                                                                           | 4         | 4        | 4                | 4                       | 4  | 4                                  | 4              | 4         | 4     | 4              | 4       | 4     | 4   | 4         | 4    | 4           |
| Maximale<br>Aufenthaltsdauer <b>O</b><br>Bearbeiten                                                                                 |                |    |    |       |               |                         |                  |               |                                                                                             |           |          |                  |                         |    |                                    |                |           |       |                |         |       |     |           |      |             |

7. Nun ist Ihre Schnittstelle fertig gestellt – sollten Sie bei Booking.com noch nicht buchbar gewesen sein, müssen Sie nur noch auf der Startseite einem Klick auf Meine Unterkunft öffnen tätigen und schon sind Sie buchbar. Wir wünschen Ihnen viele Buchungen.